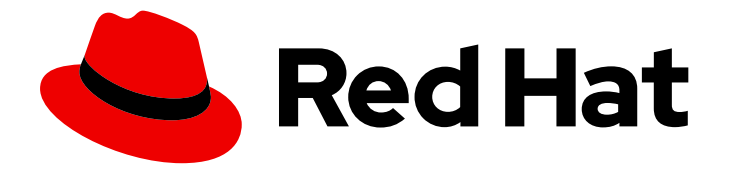

# Red Hat build of Cryostat 3

# **Getting started with Cryostat**

Last Updated: 2024-07-02

# Legal Notice

Copyright © 2024 Red Hat, Inc.

The text of and illustrations in this document are licensed by Red Hat under a Creative Commons Attribution–Share Alike 3.0 Unported license ("CC-BY-SA"). An explanation of CC-BY-SA is available at

http://creativecommons.org/licenses/by-sa/3.0/

. In accordance with CC-BY-SA, if you distribute this document or an adaptation of it, you must provide the URL for the original version.

Red Hat, as the licensor of this document, waives the right to enforce, and agrees not to assert, Section 4d of CC-BY-SA to the fullest extent permitted by applicable law.

Red Hat, Red Hat Enterprise Linux, the Shadowman logo, the Red Hat logo, JBoss, OpenShift, Fedora, the Infinity logo, and RHCE are trademarks of Red Hat, Inc., registered in the United States and other countries.

Linux <sup>®</sup> is the registered trademark of Linus Torvalds in the United States and other countries.

Java <sup>®</sup> is a registered trademark of Oracle and/or its affiliates.

XFS <sup>®</sup> is a trademark of Silicon Graphics International Corp. or its subsidiaries in the United States and/or other countries.

MySQL <sup>®</sup> is a registered trademark of MySQL AB in the United States, the European Union and other countries.

Node.js <sup>®</sup> is an official trademark of Joyent. Red Hat is not formally related to or endorsed by the official Joyent Node.js open source or commercial project.

The OpenStack <sup>®</sup> Word Mark and OpenStack logo are either registered trademarks/service marks or trademarks/service marks of the OpenStack Foundation, in the United States and other countries and are used with the OpenStack Foundation's permission. We are not affiliated with, endorsed or sponsored by the OpenStack Foundation, or the OpenStack community.

All other trademarks are the property of their respective owners.

# Abstract

Red Hat build of Cryostat is a Red Hat offering on OpenShift Container Platform. The Getting started with Cryostat guide provides an overview of this product and explains how to install the software and start using it.

# Table of Contents

| PREFACE                                                                                            | 3                    |
|----------------------------------------------------------------------------------------------------|----------------------|
| MAKING OPEN SOURCE MORE INCLUSIVE                                                                  | 4                    |
| CHAPTER 1. OVERVIEW OF CRYOSTAT                                                                    | 5                    |
| CHAPTER 2. INSTALLING CRYOSTAT ON RED HAT OPENSHIFT BY USING A RED HAT BUILD OF CRYOST<br>OPERATOR | ТА <sup>.</sup><br>6 |
| CHAPTER 3. CONFIGURING JAVA APPLICATIONS                                                           | 12                   |
| Cryostat agent                                                                                     | 12                   |
| Remote Java Management Extensions (JMX) connections                                                | 14                   |
| Cryostat agent and JMX hybrid                                                                      | 14                   |
| 3.1. LAUNCHING THE CRYOSTAT AGENT AS A STANDALONE PROCESS FOR DYNAMIC ATTACHMENT TO                | )                    |
| THE JVM                                                                                            | 15                   |
| Agent launch behavior based on the PID value                                                       | 15                   |
| Late-binding configuration options                                                                 | 16                   |
| 3.2. CONFIGURING APPLICATIONS BY USING THE CRYOSTAT AGENT                                          | 16                   |
| 3.2.1. Configuring the Cryostat agent to trust the Cryostat server                                 | 20                   |
| 3.3. CONFIGURING APPLICATIONS BY USING JMX CONNECTIONS                                             | 22                   |
| 3.4. CONFIGURING APPLICATIONS BY USING THE CRYOSTAT AGENT AND JMX CONNECTIONS                      | 25                   |
| CHAPTER 4. CREATING A JFR RECORDING WITH CRYOSTAT                                                  | 29                   |
| 4.1. CREATING A JFR RECORDING IN THE CRYOSTAT WEB CONSOLE                                          | 29                   |
| 4.2. CREATING SNAPSHOTS FROM AN ACTIVE RECORDING                                                   | 33                   |
| 4.3. LABELS FOR JFR RECORDINGS                                                                     | 35                   |
| 4.3.1. Adding labels to JFR recordings                                                             | 35                   |
| 4.3.2. Editing a label for your JFR recording                                                      | 37                   |

# PREFACE

The Red Hat build of Cryostat is a container-native implementation of JDK Flight Recorder (JFR) that you can use to securely monitor the Java Virtual Machine (JVM) performance in workloads that run on an OpenShift Container Platform cluster. You can use Cryostat 3.0 to start, stop, retrieve, archive, import, and export JFR data for JVMs inside your containerized applications by using a web console or an HTTP API.

Depending on your use case, you can store and analyze your recordings directly on your Red Hat OpenShift cluster by using the built-in tools that Cryostat provides or you can export recordings to an external monitoring application to perform a more in-depth analysis of your recorded data.

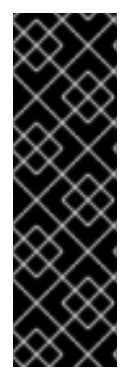

# IMPORTANT

Red Hat build of Cryostat is a Technology Preview feature only. Technology Preview features are not supported with Red Hat production service level agreements (SLAs) and might not be functionally complete. Red Hat does not recommend using them in production. These features provide early access to upcoming product features, enabling customers to test functionality and provide feedback during the development process.

For more information about the support scope of Red Hat Technology Preview features, see Technology Preview Features Support Scope.

# MAKING OPEN SOURCE MORE INCLUSIVE

Red Hat is committed to replacing problematic language in our code, documentation, and web properties. We are beginning with these four terms: master, slave, blacklist, and whitelist. Because of the enormity of this endeavor, these changes will be implemented gradually over several upcoming releases. For more details, see our CTO Chris Wright's message.

# CHAPTER 1. OVERVIEW OF CRYOSTAT

Cryostat is a container-native Java application based on JDK Flight Recorder (JFR) that you can use to monitor Java Virtual Machine (JVM) performance for containerized workloads that run on a Red Hat OpenShift cluster.

You can deploy Cryostat in a container in a Red Hat OpenShift project that hosts your containerized Java applications. You can create JVM targets that correspond to the JVM instances that you use to run your containerized workload. You can connect Cryostat to the JVM targets to record and analyze data about heap and non-heap memory usage, thread count, garbage collection, and other performance metrics for each JVM target.

You can use the tools that are included with Cryostat to monitor the performance of your JVMs in real time, capture JDK Flight Recorder (JFR) recordings and snapshots, generate Automated Analysis reports, and visualize your recorded performance data by using a Grafana dashboard.

The Cryostat web console and HTTP API provides a way to analyze your JVM performance data inside the container without having to rely on an external monitoring application. However, you can also export your recordings from Cryostat into an external instance of JDK Mission Control (JMC) when you need to perform a deeper analysis of your data outside of a cluster environment.

Cryostat supports role-based access control (RBAC) as a standard feature of OpenShift Container Platform.

You can install Cryostat inside a Red Hat OpenShift project by using Operator Lifecycle Manager (OLM).

You can also download the latest Cryostat component images from the Red Hat Ecosystem Catalog. The following container images exist for Cryostat 3.0 on the Red Hat Ecosystem Catalog:

- Cryostat
- Red Hat build of Cryostat Operator
- Red Hat build of Cryostat Operator bundle
- Cryostat reports
- Cryostat Grafana dashboard
- Cryostat DB
- Cryostat storage
- JFR data source

# Additional resources

- Operator Lifecycle Manager (OLM) (OpenShift Container Platform)
- Container images (Red Hat Ecosystem Catalog)

# CHAPTER 2. INSTALLING CRYOSTAT ON RED HAT OPENSHIFT BY USING A RED HAT BUILD OF CRYOSTAT OPERATOR

You can use the Operator Lifecycle Manager (OLM) to install the Red Hat build of Cryostat Operator in a project on your Red Hat OpenShift cluster. You can use the Red Hat build of Cryostat Operator to create single namespace or multi-namespace Cryostat instances. You can control these instances by using a GUI that is accessible from the Red Hat OpenShift web console.

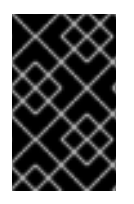

# IMPORTANT

If you need to upgrade your Red Hat build of Cryostat Operator subscription from Cryostat 2.0 to Cryostat 3.0, you must change the update channel from **stable-2.0** to **stable**.

# Prerequisites

- Created an OpenShift Container Platform 4.12 or later cluster.
- Created a Red Hat OpenShift user account with permissions to install Red Hat build of Cryostat Operator in a project.
- Installed Operator Lifecycle Manager (OLM) on your cluster.
- Installed cert-manager with the cert-manager Operator for Red Hat OpenShift.
  - If you are using OpenShift Container Platform 4.12 or later, you can install the cert-manager Operator for Red Hat OpenShift. For more information, see cert-manager Operator for Red Hat OpenShift (OpenShift Container Platform).
- Logged in to Red Hat OpenShift by using the Red Hat OpenShift web console.

# Procedure

- 1. In your browser, navigate to **Home** > **Projects** by using the web console.
- 2. Select the name of the project in which you want to install the Red Hat build of Cryostat Operator.
- 3. Install the Red Hat build of Cryostat Operator:
  - a. In the navigation menu of your web console, navigate to **Operators > OperatorHub**.
  - b. Select the **Red Hat build of Cryostat Operator** from the list. You can use the search box in the upper part of the screen to find the Red Hat build of Cryostat Operator.
  - c. To install the Red Hat build of Cryostat Operator in your project, click Install. The Red Hat OpenShift web console prompts you to create a Cryostat custom resource (CR).

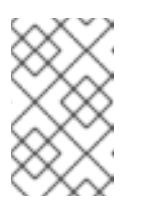

# NOTE

From Cryostat 3.0 onward, in the **Installation mode** area, the **All namespaces on the cluster (default)** radio button is the only available option.

You can create the CR either manually or automatically. If you want to create the CR manually, see step 4. If you want to create the CR automatically, see step 5.

- 4. If you want to create the CR manually, complete the following steps:
  - a. Navigate to **Operators** > **Installed Operators** by using the web console and select **Red Hat build of Cryostat Operator** from the list of installed operators:

Figure 2.1. Viewing the Red Hat build of Cryostat operator in the list of installed operators

| Project: cr  | vostat-test 🔻                                          |                                               |                                                |                                               |                                                   |  |
|--------------|--------------------------------------------------------|-----------------------------------------------|------------------------------------------------|-----------------------------------------------|---------------------------------------------------|--|
| Installe     | Installed Operators                                    |                                               |                                                |                                               |                                                   |  |
| Installed Op | erators are represented by Cluster                     | ServiceVersions within this Namespace. For mo | ore information, see the Understanding Operato | ors documentation 🖉. Or create an Operator an | d ClusterServiceVersion using the Operator SDK 🗗. |  |
| Name 🔻       | Search by name                                         | 7                                             |                                                |                                               |                                                   |  |
| Name         | ĩ                                                      | Managed Namespaces 🗍                          | Status                                         | Last updated                                  | Provided APIs                                     |  |
| *            | Red Hat build of Cryostat<br>3.0.0 provided by Red Hat | All Namespaces                                | Succeeded<br>Up to date                        | Jun 11, 2024, 3:29 PM                         | Cryostat :                                        |  |

- b. Click the **Details** tab.
- c. To create a Cryostat instance, go to the **Provided APIs** section. Then, under **Cryostat**, click **Create instance**.

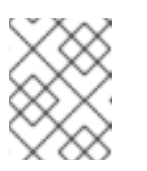

# NOTE

From Cryostat 3.0 onward, the **Cryostat** API enables you to create both single-namespace and multi-namespace Cryostat instances.

# Figure 2.2. Selecting the Cryostat API that is provided by the Red Hat build of Cryostat Operator

| Details YAML Subscription Events Cryostat                                                                                                    |                                                                              |
|----------------------------------------------------------------------------------------------------|------------------------------------------------------------------------------|
| Provided APIs                                                                                                    | <b>Provider</b><br>Red Hat                                                   |
| Cryostat                                                                                                    | Created at<br>♂ Jun II, 2024, 3:28 PM                                        |
| Cryostat allows you to install Cryostat<br>for a single namespace, or multiple<br>namespaces. It contains configuration<br>options for controlling the Deployment<br>of the Cryostat annihistic on and its | Links<br>Upstream Project<br>https://github.com/cryostatio/cryostat @        |
| related components. A Cryostat<br>instance must be created to                                                                                                    | Website<br>https://cryostat.io/ 🗗                                            |
| O Create instance                                                                                                    | Maintainers<br>The Cryostat Authors<br>cryostat-development@googlegroups.com |

- d. Click either the **Form view** radio button or the **YAML view** radio button. If you want to enter your information in the YAML configuration file, click **YAML view**.
- e. Specify a unique name for the instance of Cryostat that you want to create.
- f. *Optional*: In the Labels field, specify a label or annotation for the Operand workload you want to deploy.

g. In the **Target Namespaces** field, select namespaces whose workloads you want to permit this instance of Cryostat to access and work with. Optionally, you can select the same namespace where you installed Cryostat or you can choose a different namespace. To add additional namespaces, click **+Add Target Namespace**.

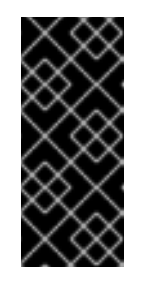

# IMPORTANT

Users who can access the Cryostat instance have access to all target applications in any namespace that is visible to that Cryostat instance. Therefore, when you deploy a multi-namespace Cryostat instance, you must consider which namespaces to select for monitoring, which namespace to install Cryostat into, and which users you want to grant access to.

You can also specify additional configuration options for your deployment:

# Figure 2.3. Creating an instance of Cryostat by using a form in the web console

| Project: cryostat-test 🔹                                                                                                    |                                                                                                    |
|----------------------------------------------------------------------------------------------------|----------------------------------------------------------------------------------------------------|
| Create Cryostat<br>Create by completing the form. Default values may be provided by the Operator authors.                                                                                                    |                                                                                                    |
| Configure via:      Form view      YAML view                                                                                                    |                                                                                                    |
| Note: Some fields may not be represented in this form view. Please select "YAML view" for full control.                                                                                                    | Cryostat<br>provided by Red Hat                                                                                                    |
| Name *                                                                                                    | Cryostat allows you to install Cryostat for a single namespace, or multiple namespaces. It contains<br>configuration options for controlling the Deployment of the Cryostat application and its related<br>components 4 Counct in transce must be created to instruct the onestate to deploy the Cruestat |
| cryostat-sample                                                                                                    | application.                                                                                                    |
| Labels                                                                                                    |                                                                                                    |
| app=frontend                                                                                                    |                                                                                                    |
|                                                                                                    |                                                                                                    |
|                                                                                                    |                                                                                                    |
|                                                                                                    |                                                                                                    |
| Target Namespaces >                                                                                                    |                                                                                                    |
| List of namespaces whose workloads Cryotat should be permitted to access and profile Defaults to this Cryotat's namespace. Warning All<br>Cryostat users will be able to create and manage recordings for workloads in the listed namespaces. See best practices for more information:<br>http://access.reduit.com/articles/7011252 |                                                                                                    |
| Enable cert-manager Integration                                                                                                    |                                                                                                    |
| C true                                                                                                    |                                                                                                    |
| Use cert-manager to secure in-cluster communication between Cryostat components. Requires cert-manager to be installed.                                                                                                    |                                                                                                    |

Alternatively, you can use a YAML template to create your instance and specify additional configuration options instead of using the form:

# Figure 2.4. Creating an instance of Cryostat by using a YAML template in the web console

| Project: cryostat-test                                                                                                    |                             |               |                                                                                                    |  |
|----------------------------------------------------------------------------------------------------|-----------------------------|---------------|----------------------------------------------------------------------------------------------------|--|
|                                                                                                    |                             |               |                                                                                                    |  |
| 1 apiVersion: operator.cryostat.io/v1beta2                                                                                                    | Alt + F1 Accessibility help | Show tooltips | Cryostat ×                                                                                                    |  |
| <pre>2 cinc. cystort<br/>3 metadata:<br/>4 name: cryostat-sample<br/>5 namespace: cryostat-test<br/>6 spec:<br/>7 eventemplates: []<br/>8 reportpotions:<br/>9 replicas: 0<br/>10 storageOptions: ()<br/>13 labels: ()<br/>14 spec: ()<br/>15 trustedcertSecrets: []<br/>16 enableCertManager: true<br/>17</pre> |                             |               | Schema Cryostat allows you to install Cryostat for a single namespace, or multiple namespaces. It contains configuration options for controlling the Deployment of the Cryostat application and its related components. A Cryostat instance must be created to instruct the operator to deploy the Cryostat application. • apiVersion • apiVersion APIVersion defines the versioned schema of this representation of an object. Servers should convert recognized schema to the latest internal value, and may reject unrecognized values. More info: https://git.k8s.io/community/contributors/devel/sig- architecture/api-conventions.md/resources • info |  |
| Create                                                                                                    |                             | A Download    | string<br>Kind is a string value representing the REST resource this object<br>represents. Servers may infer this from the endpoint the client                                                                                                    |  |

- 5. If you want to create the CR by using the automatic prompt option, follow the prompt's instructions and then complete the following steps:
  - a. Click either the **Form view** radio button or the **YAML view** radio button. If you want to enter your information in the YAML configuration file, click **YAML view**.
  - b. Specify a unique name for the instance of Cryostat that you want to create.
  - c. *Optional*: In the Labels field, specify a label or annotation for the Operand workload you want to deploy.
  - d. In the **Target Namespaces** field, select namespaces whose workloads you want to permit this instance of Cryostat to access and work with. Optionally, you can select the same namespace where you installed Cryostat or you can choose a different namespace. To add additional namespaces, click **+Add Target Namespace**.

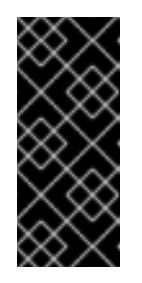

# IMPORTANT

Users who can access the Cryostat instance have access to all target applications in any namespace that is visible to that Cryostat instance. Therefore, when you deploy a multi-namespace Cryostat instance, you must consider which namespaces to select for monitoring, which namespace to install Cryostat into, and which users you want to grant access to.

You can also specify additional configuration options for your deployment:

#### Figure 2.5. Creating an instance of Cryostat by using a form in the web console

| Project: cryostat-test 🔹                                                                                                    |                                                                                                    |
|----------------------------------------------------------------------------------------------------|----------------------------------------------------------------------------------------------------|
| Create Cryostat<br>Create by completing the form. Default values may be provided by the Operator authors.                                                                                                    |                                                                                                    |
| Configure via:       Form view      YAML view                                                                                                    |                                                                                                    |
| Note: Some fields may not be represented in this form view. Please select "YAML view" for full control.                                                                                                    | Cryostat<br>provided by Red Hat                                                                                                    |
| Name *                                                                                                    | Cryostat allows you to install Cryostat for a single namespace, or multiple namespaces. It contains<br>configuration options for controlling the Deployment of the Cryostat application and its related |
| cryostat-sample                                                                                                    | components. A Cryostat instance must be created to instruct the operator to deploy the Cryostat<br>application.                                                                                         |
| Labels                                                                                                    |                                                                                                    |
| app=frontend                                                                                                    |                                                                                                    |
|                                                                                                    |                                                                                                    |
|                                                                                                    |                                                                                                    |
|                                                                                                    |                                                                                                    |
| Iarget Namespaces                                                                                                    |                                                                                                    |
| List of namespaces whose workloads Cryostat should be permitted to access and profile. Defaults to this Cryostat's namespace. Warning All<br>Cryostat users will be able to create and manage recordings for workloads in the listed namespaces. See best practices for more information:<br>https://access.redhat.com/articles/7011252 |                                                                                                    |
| Enable cert-manager Integration                                                                                                    |                                                                                                    |
| true true                                                                                                    |                                                                                                    |
| Use cert-manager to secure in-cluster communication between Cryostat components. Requires cert-manager to be installed.                                                                                                    |                                                                                                    |

Alternatively, you can use a YAML template to create your instance and specify additional configuration options instead of using the form:

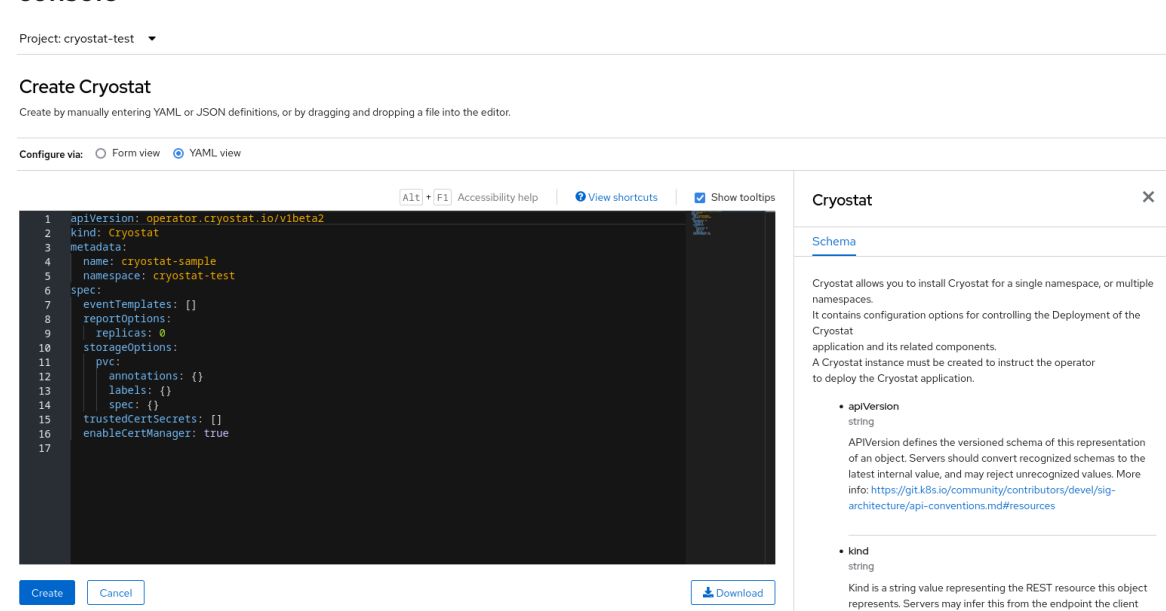

Figure 2.6. Creating an instance of Cryostat by using a YAML template in the web console

To start the creation process for your Cryostat instance, click Create.
 You must wait for all resources of your Cryostat instance to be ready before you can access it.

#### Verification

- 1. In the navigation menu of the web console, click **Operators**, then click **Installed Operators**.
- 2. From the table of installed operators, select Red Hat build of Cryostat Operator.
- 3. Select the Cryostat tab.

Your Cryostat instance opens in the table of instances and lists the following conditions:

- TLSSetupComplete is set to true.
- MainDeploymentAvailable is set to true.
- Optional: If you enabled the reports generator service then **ReportsDeploymentAvailable** is shown and set to **true**.

Figure 2.7. Example of conditions set to True under the Status column for a Cryostat instance on OpenShift

| Details YAML Subso    | cription Events Cry         | ostat                    |                                                                                                    |                                 |                         |                 |
|-----------------------|-----------------------------|--------------------------|----------------------------------------------------------------------------------------------------|---------------------------------|-------------------------|-----------------|
| Cryostats Show opera  | inds in: 🧿 All namespaces 📿 | ) Current namespace only |                                                                                                    |                                 |                         | Create Cryostat |
| Name   Search by name | 7                           |                          |                                                                                                    |                                 |                         |                 |
| Name 1                | Kind 1                      | Namespace 1              | Status 🗍                                                                                                    | Labels 🗍                        | Last updated            |                 |
| Cryostat-sample       | Cryostat                    | KS cryostat-test         | Conditions: TLSSetupComplete,<br>ReportsDeployment<br>Progressing, Reports<br>DeploymentAvailable,<br>DeploymentAvailable,<br>DeploymentProgressi | No labels<br>Main<br>Main<br>19 | 🚱 Jun 11, 2024, 3:29 PM | *               |

4. *Optional:* Select your Cryostat instance from the **Cryostat** table. Go to the **Cryostat Conditions** table, where you can see more information for each condition.

# Figure 2.8. Example of a Cryostat Conditions table that lists each condition and its criteria

| Cryostat Conditions          |        |                         |                          |                                                                                  |  |
|------------------------------|--------|-------------------------|--------------------------|----------------------------------------------------------------------------------|--|
| Туре                         | Status | Updated                 | Reason                   | Message                                                                          |  |
| TLSSetupComplete             | True   | 🚱 Jun 11, 2024, 3:29 PM | AllCertificatesReady     | All certificates for Cryostat components are ready.                              |  |
| ReportsDeploymentProgressing | True   | 🚱 Jun 11, 2024, 3:29 PM | NewReplicaSetAvailable   | ReplicaSet "cryostat-sample-reports-68b9fbf54c" has successfully<br>progressed.  |  |
| ReportsDeploymentAvailable   | True   | 🚱 Jun 11, 2024, 3:30 PM | MinimumReplicasAvailable | Deployment has minimum availability.                                             |  |
| MainDeploymentAvailable      | True   | 🚱 Jun 11, 2024, 3:31 PM | MinimumReplicasAvailable | Deployment has minimum availability.                                             |  |
| MainDeploymentProgressing    | True   | 🚱 Jun 11, 2024, 3:29 PM | NewReplicaSetAvailable   | ${\sf ReplicaSet\ "cryostat-sample-5bdc9655ff"\ has\ successfully\ progressed.}$ |  |

# Additional resources

- Best practices for setting up Cryostat in different cluster configurations (Red Hat Knowledgebase)
- Accessing Cryostat by using the web console

# **CHAPTER 3. CONFIGURING JAVA APPLICATIONS**

To enable Cryostat to gather, store, and analyze Java Flight Recorder (JFR) data about target applications that run on Java Virtual Machines (JVMs), you must configure the applications so that Cryostat can detect and connect to them.

You can configure the applications in any of the following ways:

- By using the Cryostat agent component for detection and connectivity, which is implemented as a Java Instrumentation Agent and acts as a plug-in for applications that run on the JVM
- By configuring the applications to allow Java Management Extensions (JMX) connections and using an OpenShift Service for detection and JMX for connectivity
- By using the Cryostat agent for detection and JMX for connectivity

# **Cryostat agent**

The Cryostat agent provides an HTTP API that the Cryostat server can use as an alternative to an application's JMX port. By attaching a properly configured Cryostat agent to the workload applications that you deploy, you can use the full Cryostat feature set without any need for the target applications to expose a JMX port.

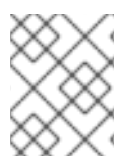

# NOTE

Before Red Hat build of Cryostat 2.4, the Cryostat agent provided a read-only HTTP API that supported a limited set of JFR operations only.

The Cryostat agent's HTTP API can offer the following benefits compared to a JMX port:

- Greater security due to the reduced API surface area
- Deployment flexibility due to the Cryostat agent's dual role as a Cryostat discovery plug-in

If the Cryostat agent detects that JMX is also configured on your application, the agent publishes itself to the Cryostat server with both agent HTTP API definitions and JMX URL definitions. In this situation, you can use whichever configuration option you prefer.

# Dynamic attachment to the JVM

From Cryostat 3.0 onward, the Cryostat agent can attach dynamically to an application JVM that is already running without requiring an application restart. This dynamic attachment feature has the following requirements:

- You must ensure that the agent's JAR file is copied to the JVM's file system (for example, by using the **oc cp** command).
- You must be able to run the agent as a separate process on the same host or within the same application (for example, by using the **oc exec** command).

The dynamic attachment feature supports ad hoc one-time profiling or troubleshooting workflows where you might not need the agent to be attached every time the JVM starts. Dynamic attachment also suits situations where you cannot or do not want to reconfigure your application for the sole purpose of attaching the agent. Because the agent can attach to a running JVM without requiring an application restart, this also means there is no application downtime.

# Static attachment to the JVM

You can enable your workload application's JVM to load and initialize the Cryostat agent at JVM startup. This static attachment approach requires that you configure the application to pass the **- javaagent** JVM flag with the path to the Cryostat agent's JAR file (for example, **-javaagent:/deployment/app/lib/cryostat-agent.jar**). Once the Cryostat agent's basic initialization is complete, your workload application's normal startup process begins as usual.

Depending on your workload application, the static attachment approach might require that you set one or more environment variables or add an argument to the **argLine** parameter. However, in some cases, you might need to reconfigure, rebuild, and redeploy your application. Static attachment also requires that you restart the application JVM, which can cause application downtime.

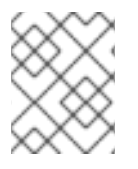

# NOTE

Before Cryostat 3.0, static attachment through the **-javaagent** JVM flag was the only way to enable the Cryostat agent to attach and run on a target application.

# Options for including the agent's JAR file into your workload application

Depending on your requirements, you can include the Cryostat agent's JAR file into the workload application in different ways:

- For dynamic one-time attachment to a running JVM, you can copy the agent's JAR file to the JVM's file system by using the **oc cp** command.
- For static attachment to a JVM at startup, you can use any of the following options:
  - The simplest option is to add the JAR file to your application's dependencies in the **pom.xml** or **build.gradle** file. Your build tool (Maven or Gradle) downloads the JAR file for inclusion in your application build output.
  - You can use a Maven plug-in, such as the **maven-dependency-plugin**, to provide more fine-grained control over the download and inclusion of the JAR file in the application build output.
  - You can create a PersistentVolume storage volume that contains the JAR file. Then
    reconfigure your application's Deployment/DeploymentConfig to mount the
    PersistentVolume and use -javaagent:/path/to/persistentvolume/cryostat-agent.jar. The
    exact way to accomplish this task depends on the type of PersistentVolume provider you
    enabled in your OpenShift cluster.

Once the Cryostat agent is successfully added to your application container and loaded, your application's **stdout** and **console** logs start displaying log messages from the Cryostat agent.

# Agent configuration properties

You can specify configuration properties for the Cryostat agent in either of two ways:

- Use JVM system property flags on the application (for example, **-Dcryostat.agent.api.writes-enabled=true**).
- Use environment variables by making all letters upper case and replacing any punctuation with underscores (for example, **CRYOSTAT\_AGENT\_API\_WRITES\_ENABLED=true**).

You must configure the following properties to enable the Cryostat agent to operate successfully:

| cryostat.agent.baseuri  | This specifies the URL location of the Cryostat server back end that the<br>Cryostat agent advertises itself to (that is, the internal OpenShift<br>Service object) such as <b>https://my-cryostat.my-</b><br><b>namespace.svc.cluster.local</b> .                                                                                                    |
|-------------------------|----------------------------------------------------------------------------------------------------|
| cryostat.agent.callback | This specifies the URL location of the Cryostat agent instance or<br>application itself. Cryostat uses this URL to perform health checks and<br>request data from the agent. You can use the OpenShift/Kubernetes<br>Downward API to determine this dynamically. For more information, see<br>the Kubernetes Downward API documentation on <b>status.podIP</b> . |

Depending on your setup requirements, you can also configure the following agent properties:

| cryostat.agent.api.writes-<br>enabled | This indicates whether the Cryostat agent allows write operations. This is<br>set to <b>false</b> by default. If you want the Cryostat agent to accept<br>requests to start, stop, or delete JFR flight recordings, you must set this<br>property to <b>true</b> .NOTEEven if this property is set to <b>false</b> , the agent can still<br>                            |  |  |
|---------------------------------------|----------------------------------------------------------------------------------------------------|--|--|
| cryostat.agent.webserver.po<br>rt     | This specifies the HTTP port number that the agent uses to bind its<br>HTTP API (by default, 9977). If this conflicts with an existing port that<br>your application or another tooling agent uses, you must specify a<br>different port number.                                                                                                    |  |  |
| cryostat.agent.app.name               | This specifies a label for identifying which application this Cryostat agent<br>instance is attached to (by default, <b>cryostat-agent</b> ). You could use the<br>Downward API <b>metadata.name</b> or <b>metadata.labels['app']</b> fields for<br>this. For more information, see the Kubernetes Downward API<br>documentation Kubernetes Downward API documentation. |  |  |

# Remote Java Management Extensions (JMX) connections

JMX is a standard feature on a JVM with which you can monitor and manage target applications that run on the JVM. For Cryostat to use JMX, you must enable and configure JMX when you start the JVM because Cryostat requires the target applications to expose a JMX port.

Cryostat communicates with the target applications over this JMX port to start and stop JFR recordings and to pull JFR data over the network, enabling Cryostat to store and analyze this JFR data. Remote monitoring requires security to ensure that unauthorized persons cannot access application. Cryostat prompts you to enter your credentials before Cryostat can access any of the application's JFR recordings.

# Cryostat agent and JMX hybrid

You can configure your target applications to use a hybrid approach where you use both the Cryostat agent and JMX. With this approach, you use the Cryostat agent to detect the target applications and JMX to expose the JFR data to Cryostat, which allows for more flexibility.

For example, you can use the agent to detect the applications without needing to depend on specific port numbers and also use the JMX connections to start and stop JFR flight recordings on demand.

# 3.1. LAUNCHING THE CRYOSTAT AGENT AS A STANDALONE PROCESS FOR DYNAMIC ATTACHMENT TO THE JVM

If you want the Cryostat agent to attach dynamically to an application JVM that is already running, you can launch the agent as a standalone Java process.

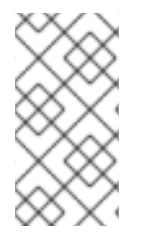

# NOTE

This procedure is only relevant if you want to use the dynamic attachment feature, which allows the Cryostat agent to attach to a running JVM on an ad hoc one-time basis. If you want your workload application's JVM to load and initialize the Cryostat agent at JVM startup, see Configuring applications by using the Cryostat agent .

# Prerequisites

• Copied the agent's JAR file to the JVM's file system by using the **oc cp** command.

# Procedure

• Enter the following command:

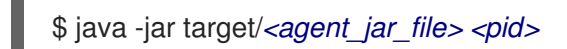

In the preceding command, replace *<agent\_jar\_file>* with the agent's JAR file name and replace *<pid>* with the process ID (PID) of the JVM that you want the agent to attach to.

For example:

\$ java -jar target/cryostat-agent-0.4.0.jar 1234

When you run the preceding command, the agent process uses its Attach providers to look up the specified PID. If the specified PID is found, the agent process attaches to this PID and attempts to load the agent's JAR file into this JVM, which then bootstraps into the normal agent launch process.

# Agent launch behavior based on the PID value

Consider the following guidelines for agent launch behavior depending on the PID value:

- If you specify an invalid PID, the agent cannot launch successfully.
- If you specify a wildcard asterisk (\*) as the PID value, the agent's JAR file attempts to bootstrap into every JVM that it finds.
- If you specify **0** as the PID value or if you do not specify any PID value, the agent checks if exactly one candidate JVM is available. If only one JVM is available, the agent attempts to bootstrap into this JVM. If multiple JVMs or no JVMs are available, the agent cannot launch successfully.

# Late-binding configuration options

When launching the Cryostat agent as a standalone process, you can also specify additional late-binding configuration options to the agent launcher by using command-line options.

For example:

```
$ java -jar target/cryostat-agent-0.4.0.jar \
-Dcryostat.agent.baseuri=http://cryostat.local \
--smartTrigger=[ProcessCpuLoad>0.2]~profile \
@/deployment/app/moreAgentArgs \
1234
```

For more information about the available options and their behavior, run the **java -jar target/cryostat-agent-0.4.0.jar -h** help command. System properties that you specify with **-D** are set onto the host JVM before the injected agent attempts to read the configuration values. This has the same effect as setting these system properties or equivalent environment variables on the host JVM process itself.

# 3.2. CONFIGURING APPLICATIONS BY USING THE CRYOSTAT AGENT

You can use the Cryostat agent, implemented as a Java Instrumentation Agent, to configure target applications, so that Cryostat can detect the applications, collect data, and send the data to Cryostat for analysis. You can also optionally enable the Cryostat agent to accept requests from the Cryostat server to start, stop, and delete JFR recordings.

Red Hat build of Cryostat 3.0 distributes two different variations of the Cryostat agent's JAR file. Depending on your setup requirements, you can use either of the following types of agent JAR file:

• An all-in-one "shaded" JAR file that is self-contained and includes the agent code and all of its dependencies This "shaded" JAR file provides the most convenient form of Cryostat agent to include in your

existing applications, because you need to include only one additional agent JAR file. This is a common distribution pattern for similar agents and tools.

• A standard JAR file that contains the agent code without any dependencies This type of JAR file is useful if you know that dependency conflicts exist between the agent and your workload applications. If you intend to apply your own strategies to provide the correct versions of each dependency to satisfy both the agent and your applications' requirements, you can use the standalone JAR file.

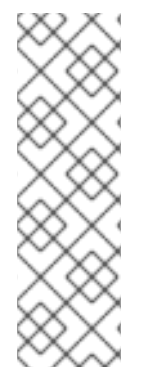

# NOTE

Previous releases provided one distribution of the Cryostat agent, which was an all-in-one "shaded" `JAR file. The following procedure describes how to install the "shaded" JAR file distribution of the Cryostat 3.0 agent.

As described in Configuring Java applications: Cryostat agent, the Cryostat 3.0 agent supports different options for including the agent's JAR file into your workload applications. The following procedure describes how to add the "shaded" JAR file to your application's dependencies in the **pom.xml** or **build.gradle** file.

# Prerequisites

- Logged in to your Cryostat web console.
- Installed JDK version 11 or later.

# Procedure

- 1. Install the Cryostat agent. Choose one of the following options, depending on your application build:
  - Using Maven: Update the application **pom.xml** file with the Cryostat agent JAR file information.

# Example pom.xml

| <project></project>                                                                                                    |
|----------------------------------------------------------------------------------------------------|
| <br><repositories><br/><repository><br/><id>redhat-maven-repository</id><br/><url>https://maven.repository.redhat.com/earlyaccess/all/</url><br/></repository><br/></repositories>                                                                                                    |
| <pre> <bul> <br/> <plugins> <plugins> <plugins> <plugins> <plugins> <plugins> <plugins> <plugins> <plugins> <plugins> <plugins> <pre> <pre> &lt;</pre></pre></plugins></plugins></plugins></plugins></plugins></plugins></plugins></plugins></plugins></plugins></plugins></bul></pre> |
| <br><br>                                                                                                    |
|                                                                                                    |

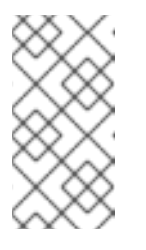

# NOTE

In the preceding example, replace **0.4.0.redhat-***xxxxx* with the latest build version of the Cryostat agent (for example, **0.4.0.redhat-00001**). For information about the latest build version of the Cryostat agent, refer to the Red Hat Maven repository.

The next time you build your application, the Cryostat agent JAR file is available at target/dependency/cryostat-agent-shaded.jar.

Using Gradle:
 Update the **build.gradle** file.

# Example build.gradle file

```
repositories {
...
maven {
    url "https://maven.repository.redhat.com/earlyaccess/all/"
    credentials {
        username "myusername"
        password "mytoken"
    }
}
```

How you package the agent JAR file into the application depends on the Gradle plug-ins that you use for the build. For example, if you are using the Jib plug-in, update the **build.gradle** file as follows:

# Example build.gradle file

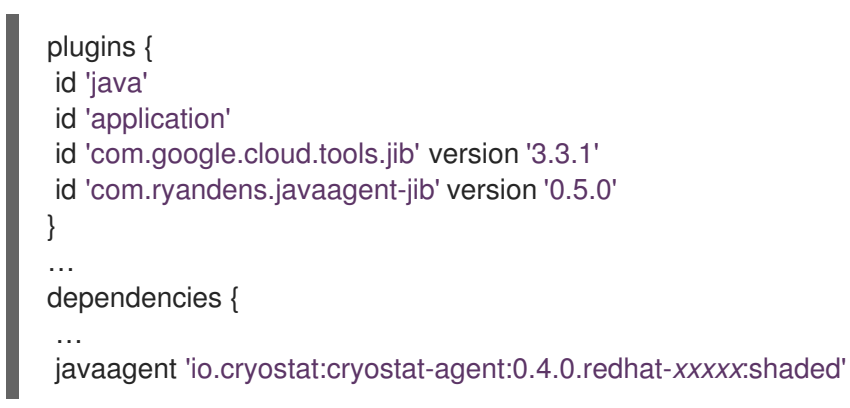

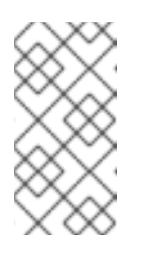

# NOTE

In the preceding example, replace **0.4.0.redhat-***xxxxx* with the latest build version of the Cryostat agent (for example, **0.4.0.redhat-00001**). For information about the latest build version of the Cryostat agent, refer to the Red Hat Maven repository.

2. Update the Docker file. The following example uses the **JAVA\_OPTS** environment variable to pass the relevant JVM information.

# Example

COPY target/dependency/cryostat-agent.jar /deployments/app/

ENV JAVA\_OPTS="-javaagent:/deployments/app/cryostat-agent-shaded.jar"

3. Rebuild the container image that is specific to your application.

docker build -t docker.io/myorg/myapp:latest -f src/main/docker/Dockerfile

4. To supply the JVM system properties or environment variables that you need to configure the Cryostat agent, push the updated image and then modify your application deployment.

# Example

```
apiVersion: apps/v1
kind: Deployment
...
spec:
 ...
 template:
  ...
  spec:
   containers:
    - name: sample-app
     image: docker.io/myorg/myapp:latest
     env:
       - name: CRYOSTAT AGENT APP NAME
        value: "myapp"
        # Replace this with the Kubernetes DNS record
        # for the Cryostat Service
      - name: CRYOSTAT AGENT BASEURI
        value: "http://cryostat.mynamespace.mycluster.svc:4180"
       - name: POD_IP
        valueFrom:
         fieldRef:
          fieldPath: status.podIP
      - name: CRYOSTAT_AGENT_CALLBACK
        value: "http://$(POD_IP):9977" 1
        # Replace "abcd1234" with a plain-text authentication token
      - name: CRYOSTAT_AGENT_AUTHORIZATION 2
        value: "Bearer abcd1234"
      - name: CRYOSTAT AGENT API WRITES ENABLED 3
        value: true
     ports:
       - containerPort: 9977
        protocol: TCP
     resources: {}
   restartPolicy: Always
status: {}
```

• <1>: Port number **9977** is the default HTTP port that the agent exposes for the internal web server that services Cryostat requests. You can change this port number if it conflicts with your target application into which the agent is installed.

- <2>: The **CRYOSTAT\_AGENT\_AUTHORIZATION** value shows the credentials that the agent includes in the API requests to Cryostat to advertise its own presence or to push JFR data. You can also create a Kubernetes **Service Account** for this purpose and replace **abcd1234** with the plain-text authentication token associated with the service account.
- <3>: The **CRYOSTAT\_AGENT\_API\_WRITES\_ENABLED** variable is set to **false** by default. If you want the Cryostat agent to accept requests from the Cryostat server to start, stop, or delete JFR flight recordings, you must set this variable to **true**.

# 3.2.1. Configuring the Cryostat agent to trust the Cryostat server

When you use the Cryostat agent with a Cryostat instance that has cert-manager integration enabled, the Cryostat agent communicates with Cryostat over a secure HTTPS connection. In this situation, the Cryostat Operator uses cert-manager to generate a self-signed certificate authority (CA) certificate, which is stored within a secret. You must configure the Cryostat agent to trust this CA certificate.

# Procedure

1. Create a Cryostat CR that defines the namespaces for your Cryostat instance and your target applications.

For example, if you want to create a Cryostat CR in the **cryostat** namespace that is configured to connect to target applications in the **apps** namespace, enter the following details:

| apiVersion: operator.cryostat.io/v1beta2 |
|------------------------------------------|
| kind: Cryostat                           |
| metadata:                                |
| name: cryostat-sample                    |
| namespace: cryostat                      |
| spec:                                    |
| enableCertManager: true                  |
| targetNamespaces:                        |
| - apps                                   |
|                                          |

2. After Cryostat becomes available, to obtain the CA certificate secret in your target application's namespace, enter the following commands:

\$ oc project apps
\$ oc get secret "cryostat-ca-\$(echo -n 'cryostat/cryostat-sample' | sha256sum | cut -d ' ' -f 1)"

In the preceding example, replace **apps** with the namespace of your target application, and replace **cryostat/cryostat-sample** with the namespace and name of your Cryostat instance. Also, ensure that the namespace and name of your Cryostat instance are separated by a forward slash (/).

The preceding command produces output similar to the following:

| NAME                                                                         | TYPE   | DATA | AGE |
|------------------------------------------------------------------------------|--------|------|-----|
| cryostat-ca-30268177e44252b3f9b7d9bf3a6db48f3a1cd3656700a6830952afc4456c0048 | 0paque | 1    | 11s |

As shown in the preceding example, the secret name contains a hash suffix to prevent conflicts with other Cryostat instances on your cluster.

3. Configure the Cryostat agent to trust Cryostat's CA certificate by creating an init container to import the certificate into a truststore.

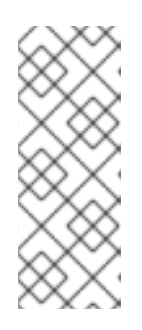

# NOTE

This step assumes that you have a target application named **my-app** in the **apps** namespace that has the Cryostat agent installed and is otherwise properly configured.

In the following examples, replace any occurrences of **my-app** and **apps** with the name and namespace of your target application, as appropriate.

a. Create a volume for the Cryostat CA secret in your deployment by using the secret name that you obtained in Step 2.

For example:

\$ oc set volumes deploy/my-app --add --name=cryostat-ca --secret-name=cryostat-ca-30268177e44252b3f9b7d9bf3a6db48f3a1cd3656700a6830952afc4456c0048

The preceding command produces output similar to the following:

deployment.apps/my-app volume updated

b. Create an **emptyDir** volume to share the truststore between the init container and your application container: For example:

\$ oc set volumes deploy/my-app --add --name=truststore -m /var/run/secrets/io.cryostat/truststore

The preceding command produces output similar to the following:

deployment.apps/my-app volume updated

c. Add an init container to the deployment YAML file for your target application. For example:

initContainers: - name: pem-to-truststore image: registry.access.redhat.com/ubi8/openjdk-11-runtime:latest

command:

- /bin/bash

args:

- -C
- >-
- keytool -import -file
- /var/run/secrets/io.cryostat/cryostat-ca/tls.crt
- -keystore
- /var/run/secrets/io.cryostat/truststore/truststore.jks
- -trustcacerts -noprompt
- -storepass <my password>
- volumeMounts:
- mountPath: /var/run/secrets/io.cryostat/cryostat-ca name: cryostat-ca
- mountPath: /var/run/secrets/io.cryostat/truststore name: truststore

In the preceding example, replace **<my password>** with the password that you want to use.

d. Define the **javax.ssl.trustStore** Java system property in your application. For example:

```
env:

- name: JAVA_OPTS_APPEND

value: |-

# ...

-Djavax.net.ssl.trustStore=/var/run/secrets/io.cryostat/truststore/truststore.jks

-Djavax.net.ssl.trustStorePassword=<my password>
```

In the preceding example, replace **<my password>** with the password that you specified in the previous step.

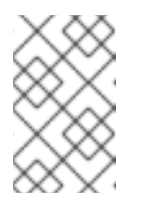

# NOTE

How you set Java system properties depends on how your application is built and which base image you used. The preceding example assumes that you are using an application that was built with the OpenJDK UBI images.

# 3.3. CONFIGURING APPLICATIONS BY USING JMX CONNECTIONS

For Cryostat to detect and communicate with your target Java applications, you can configure the applications to allow remote Java Management Extensions (JMX) connections.

# Prerequisites

- Logged in to your Cryostat web console.
- Created a Cryostat instance in your project.

# Procedure

- 1. To enable remote JMX connections, complete the following steps:
  - a. On your application, define the following Java system property:

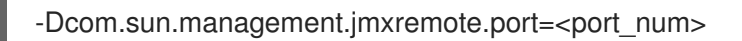

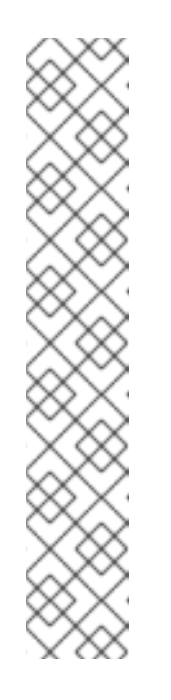

# NOTE

To add the **-Dcom.sun.management.jmxremote.port=<port\_num>** property without having to rebuild the target application, you can set the **JAVA\_OPTS\_APPEND** environment variable on the application. **JAVA\_OPTS\_APPEND** is an environment variable that is used by Red Hat Universal Base Images (UBI) only.

If you use Red Hat UBI to build application images, set the **JAVA\_OPTS\_APPEND** variable at build time in the application Docker file, or at runtime by running the following command:

oc set env deployment <name> JAVA\_OPTS\_APPEND="..."

If you do not use Red Hat UBI to build application images, refer to the documentation for your base image for information about how to add the Java system properties at build time or runtime.

b. Specify that the application listens for remote JMX connections by allowing traffic to the application. Use an Red Hat OpenShift Service and specify the following values for its remote JMX port:

# Example service.yaml

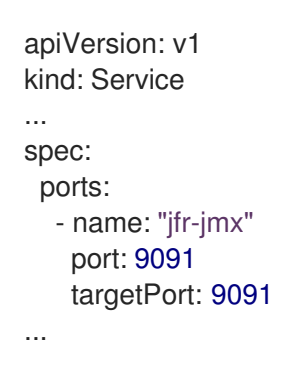

- 2. Secure the remote JMX connections:
  - a. Enable and configure authentication and SSL/TLS for the remote JMX connections in your application:

-Dcom.sun.management.jmxremote.port=<port\_num>
# enable JMX authentication
-Dcom.sun.management.jmxremote.authenticate=true
# define users for JMX auth
-Dcom.sun.management.jmxremote.password.file=</path/to/jmxremote.password>
# set permissions for JMX users
-Dcom.sun.management.jmxremote.access.file=</path/to/jmxremote.access>
# enable JMX SSL
-Dcom.sun.management.jmxremote.ssl=true
# enable JMX registry SSL
-Dcom.sun.management.jmxremote.registry.ssl=true

# set your SSL keystore
-Djavax.net.ssl.keyStore=</path/to/keystore>

# set your SSL keystore password
-Djavax.net.ssl.keyStorePassword=<password>

b. Configure Cryostat to trust the application TLS certificate. Create a secret for the application in the same namespace as your Cryostat application and configure Cryostat to refer to the secret. To create a secret for the certificate, run the following command:

oc create secret generic myapp-cert --from-file=tls.crt=/path/to/cert.pem

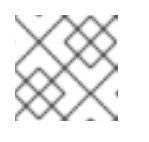

# NOTE

The certificate must be in a **.pem** file format.

- c. When you create your Cryostat instance, add the secret to the list of trusted TLS certificates. For more information, see Configuring TLS certificates.
- d. To allow your applications to verify that Cryostat is connecting to them by a means other than password authentication, enable TLS client authentication:

-Dcom.sun.management.jmxremote.ssl.need.client.auth=true

- -Djavax.net.ssl.trustStore=</path/to/truststore>
- -Djavax.net.ssl.trustStorePassword=<password>

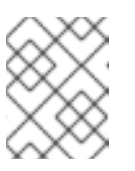

# NOTE

TLS client authentication requires the cert-manager operator for Red Hat OpenShift.

e. If you use TLS client authentication for remote JMX connections, the application truststore must contain a Cryostat certificate. The Cryostat operator cert-manager integration creates a self-signed certificate for the Cryostat deployment. This certificate is located in the **<cryostat>-tls** secret, where <cryostat> is the name of the Cryostat instance you created.

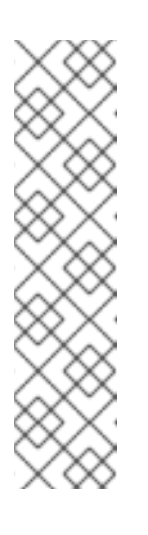

# NOTE

The cert-manager Operator also places a Java keystore truststore in the secret.

To mount this truststore in your application deployment, run the following command, replacing "<myapp>" with the name of your application deployment and "<cryostat>" with the name of your Cryostat instance:

oc set volumes deploy <myapp> --add --name=truststore \ --secret-name=<cryostat>-tls --sub-path=truststore.p12 \

--mount-path=/var/run/secrets/<myapp>/truststore.p12

f. The Cryostat operator generates the truststore password, which you can find in the **<cryostat>-keystore** secret. To mount this as an environment variable in your application deployment, run the following command:

oc set env deploy <myapp> --from='secret/<cryostat>-keystore'

- g. Configure the Java arguments for the container. Run the following commands:
  - -Dcom.sun.management.jmxremote.ssl.need.client.auth=true
  - -Djavax.net.ssl.trustStore=/var/run/secrets/<myapp>/truststore.p12
  - -Djavax.net.ssl.trustStorePassword="\$(KEYSTORE\_PASS)"

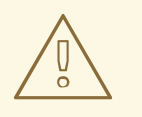

# WARNING

If you deployed Cryostat and your applications in a testing environment, you might want to configure the target applications without any JMX or TLS authentication. You can do so by using the following set of Java system properties, however, this configuration is not secure and not recommended.

-Dcom.sun.management.jmxremote.port=<port\_num>

-Dcom.sun.management.jmxremote.ssl=false

-Dcom.sun.management.jmxremote.authenticate=false

# Additional resources

- Configuring TLS certificates
- Storing and managing JMX credentials

# 3.4. CONFIGURING APPLICATIONS BY USING THE CRYOSTAT AGENT AND JMX CONNECTIONS

You can configure target applications that run on Java Virtual Machines (JVM) to use a combination of the Cryostat agent and Java Management Extensions (JMX) connections to detect and communicate with the target applications.

You use the Cryostat agent to detect and communicate with the target application and use JMX to expose the Java Flight Recorder (JFR) data.

You must configure the Cryostat agent to communicate with Cryostat about itself and that the agent is reachable through JMX rather than through HTTP.

# Prerequisites

- Logged in to your Cryostat web console.
- Created a Cryostat instance in your project.

# Procedure

1. Install the Cryostat agent. For application builds that use Maven, update the application **pom.xml** file with the Cryostat agent JAR file information.

# Example pom.xml file

```
<project>
 ...
<repositories>
  <repository>
   <id>redhat-maven-repository</id>
   <url>https://maven.repository.redhat.com/earlyaccess/all/</url>
  </repository>
 </repositories>
 . . .
<build>
  <plugins>
   <plugin>
    <artifactId>maven-dependency-plugin</artifactId>
    <version>3.3.0</version>
    <executions>
      <execution>
       <phase>prepare-package</phase>
       <goals>
        <goal>copy</goal>
       </goals>
       <configuration>
        <artifactItems>
          <artifactItem>
           <groupId>io.cryostat</groupId>
           <artifactId>cryostat-agent</artifactId>
           <version>0.4.0.redhat-xxxxx</version>
           <classifier>shaded</classifier>
          </artifactItem>
        </artifactItems>
        <stripVersion>true</stripVersion>
       </configuration>
      </execution>
    </executions>
   </plugin>
  </plugins>
 </build>
</project>
```

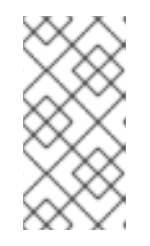

# NOTE

In the preceding example, replace **0.4.0.redhat-***xxxxx* with the latest build version of the Cryostat agent (for example, **0.4.0.redhat-00001**). For information about the latest build version of the Cryostat agent, refer to the Red Hat Maven repository.

2. Modify your application deployment:

# Example

| apiVersion: apps/v1<br>kind: Deployment                          |
|------------------------------------------------------------------|
| kind. Deployment                                                 |
| spec:                                                            |
| template:                                                        |
| SDEC'                                                            |
| containers:                                                      |
| - name: sample-app                                               |
| image: docker io/myorg/myapp:latest                              |
| env.                                                             |
| - name: CBYOSTAT AGENT APP NAME                                  |
| value: "myapp"                                                   |
| # Replace this with the Kubernetes DNS record                    |
| # for the Cryostat Service                                       |
| - name: CRYOSTAT AGENT BASEURI                                   |
| value: "http://crvostat.mynamespace.mycluster.svc:4180"          |
| - name: POD IP                                                   |
| valueFrom:                                                       |
| fieldRef:                                                        |
| fieldPath: status.podIP                                          |
| - name: CRYOSTAT_AGENT_CALLBACK                                  |
| value: "http://\$(POD_IP):9977"                                  |
| - name: CRYOSTAT_AGENT_AUTHORIZATION                             |
| # Replace "abcd1234" with a plain-text authentication token      |
| value: "Bearer abcd1234"                                         |
| # This environment variable is key to the Cryostat agent         |
| # and JMX "hybrid" setup.                                        |
| # Set the Cryostat agent to register itself with Cryostat        |
| # as reachable through JMX, rather than reachable through HTTP.  |
| <ul> <li>name: CRYOSTAT_AGENT_REGISTRATION_PREFER_JMX</li> </ul> |
| value: "true"                                                    |
| # Configure the application to load the agent JAR file and       |
| # to enable JMX, so that the Cryostat agent can register         |
| <i># itself as reachable through JMX.</i>                        |
| # To configure authentication and SSL/TLS for the JMX            |
| # connections, see <1>.                                          |
| - name: JAVA_OPTS                                                |
| value: >-                                                        |
| -javaagent:/deployments/app/cryostat-agent-shaded.jar            |
| -Dcom.sun.management.jmxremote.port=9091 1                       |
| ports:                                                           |
| - containerPort: 9977                                            |
| protocol: TCP                                                    |
| resources: {}                                                    |
| restartPolicy: Always                                            |
| status: {}                                                       |

<1>: To configure authentication and SSL/TLS for the JMX connections and view further configuration options, see Configuring applications by using JMX connections .

3. To enable Cryostat to detect the target application and connect to the Cryostat agent, configure an application **Service**:

# Example

| apiVersion: v1<br>kind: Service |
|---------------------------------|
|                                 |
| spec:                           |
| ports:                          |
| - name: "jfr-jmx"               |
| port: 9091                      |
| targetPort: 9091                |
| - name: "cryostat-agent"        |
| port: 9977                      |
| targetPort: 9977                |
|                                 |
|                                 |

# Additional resources

- Configuring applications by using the Cryostat agent
- Configuring applications by using JMX connections

# CHAPTER 4. CREATING A JFR RECORDING WITH CRYOSTAT

With Cryostat, you can create a JDK Flight Recorder (JFR) recording that monitors the performance of your JVM in your containerized application. Additionally, you can take a snapshot of an active JFR recording to capture any collected data, up to a specific point in time, for your target JVM application.

# 4.1. CREATING A JFR RECORDING IN THE CRYOSTAT WEB CONSOLE

You can create a JFR recording that monitors the performance of your JVM located in your containerized application. After you create a JFR recording, you can start the JFR to capture real-time data for your JVM, such as heap and non-heap memory usage.

# Prerequisites

- Installed Cryostat 3.0 on Red Hat OpenShift by using the OperatorHub option.
- Created a Cryostat instance in your Red Hat OpenShift project.
- Logged in to your Cryostat web console.
  - You can retrieve your Cryostat application's URL by using the Red Hat OpenShift web console.

# Procedure

1. On the **Dashboard** panel for your Cryostat web console, select a target JVM from the **Target** list.

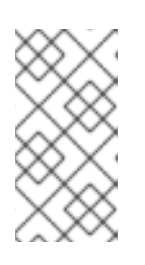

# NOTE

Depending on how you configured your target applications, your target JVMs might be using a JMX connection or an agent HTTP connection. For more information about configuring your target applications, see Configuring Java applications.

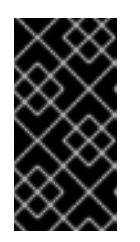

# IMPORTANT

If your target JVM is using an agent HTTP connection, ensure that you set the **cryostat.agent.api.writes-enabled** property to **true** when you configured your target application to load the Cryostat agent. Otherwise, the Cryostat agent cannot accept requests to start and stop JFR recordings.

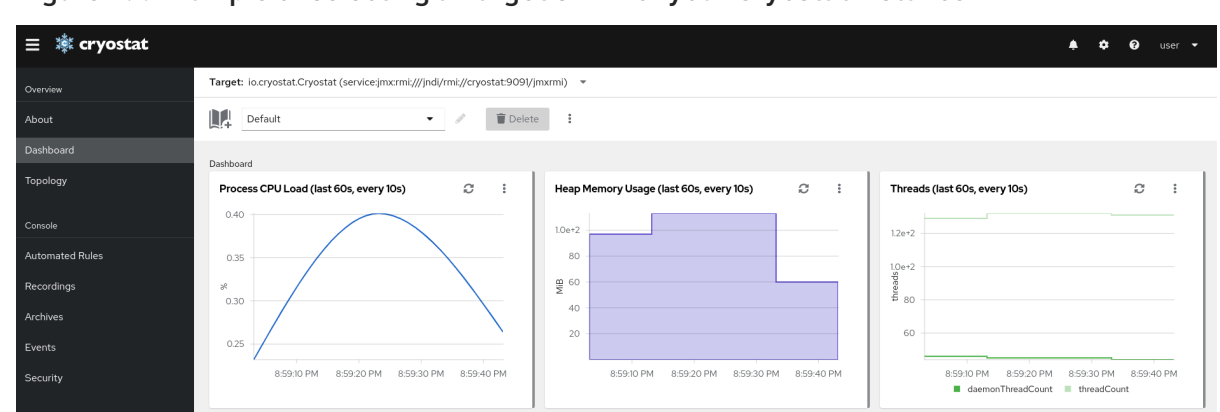

Figure 4.1. Example of selecting a Target JVM for your Cryostat instance

- 2. Optional: On the **Dashboard** panel, you can create a target JVM. From the **Target** list, click **Create Target**. The **Create Custom Target** window opens.
  - a. In the **Connection URL** field, enter the URL for your JVM's Java Management Extension (JMX) endpoint.
  - b. Optional: To test if the **Connection URL** that you specified is valid, click the **Click to test** sample node image. If there is an issue with the **Connection URL**, an error message is displayed that provides a description of the issue and guidance to troubleshoot.
  - c. Optional: In the Alias field, enter an alias for your JMX Service URL.
  - d. Click Create.

#### Figure 4.2. Create Custom Target window

| Note: If the target requires authentication, use JMX Credential Options to provide credent                   | ials. |                                                                  |
|----------------------------------------------------------------------------------------------------|-------|------------------------------------------------------------------|
| onnection URL *                                                                                              |       | × ×                                                              |
| service:jmx:rmi:///jndi/rmi://10-131-0-25.cryostat-test.pod:9091/jmxrmi                                      |       |                                                                  |
| MX Service URL. For example, service.jmx:rmi;///jndi/rmi://10-131-0-25.cryostat-test.pod:9091/jmxrr<br>Ilias | ni 🎩  |                                                                  |
| onnection Nickname (same as Connection URL if not specified).                                                |       | CT <name></name>                                                 |
| MX Credential Options                                                                                        | >     | Click on the sample node above to test custom target definition. |
| reates credentials that Cryostat uses to connect to target JVMs over JMX.                                    |       |                                                                  |

- 3. From the navigation menu on the Cryostat web console, click Recordings.
- 4. *Optional:* Depending on how you configured your target JVM, an **Authentication Required** dialog might open on your web console. In the **Authentication Required** dialog box, enter your **Username** and **Password**. To provide your credentials to the target JVM, click **Save**.

| Figure 4.3. Example of a | <b>Cryostat Authentication</b> | <b>Required window</b> |
|--------------------------|--------------------------------|------------------------|
|--------------------------|--------------------------------|------------------------|

| Authentication Required<br>This Target JVM requires authentication. The credentials you provide here will be passed from Cryostat to the target when establishing JMX<br>connections. Enter credentials specific to this target, or go to Security to add a credential matching multiple targets. | × |
|----------------------------------------------------------------------------------------------------|---|
| Username *                                                                                                    |   |
| Password *                                                                                                    |   |
|                                                                                                    |   |
| Save Cancel                                                                                                    |   |

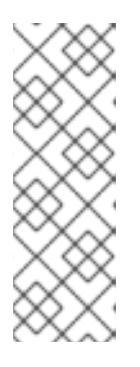

# NOTE

If the selected target JMX has Secure Socket Layer (SSL) certification enabled for JMX connections, you must add its certificate when prompted.

Cryostat encrypts and stores credentials for a target JVM application in a database that is stored on a persistent volume claim (PVC) on Red Hat OpenShift. See Storing and managing credentials (Using Cryostat to manage a JFR recording).

5. On the Active Recordings tab, click Create.

#### Figure 4.4. Example of creating an active recording

ausrkus test ZoPEscEh vidza (soprisorimyrmir///indi/rmir//10.128.2.17 strugstat test ped:0002/i

|               |                  | ngs                       |                |             |              |                                                |
|---------------|------------------|---------------------------|----------------|-------------|--------------|------------------------------------------------|
| <b>T</b> Name | Filter by name   | ✓ Create                  | Archive Edit L | _abels Stop | Delete       |                                                |
|               | Name 1           | Start Time 🗍              | Duration 1     | State 1     | Options      | Labels                                         |
| •             | demo_recording_1 | 11/27/2023 5:43:44 PM GMT | Continuous     | RUNNING     | toDisk: true | template.name: Profiling template.type: TARGET |
|               |                  |                           |                |             |              |                                                |

- 6. On the Custom Flight Recording tab:
  - a. In the **Name** field, enter the name of the recording you want to create. If you enter a name in an invalid format, the web console displays an error message.
  - b. If you want Cryostat to automatically restart an existing recording, select the **Restart if recording already exists** check box.

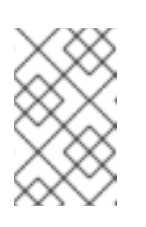

# NOTE

If you enter a name that already exists but you do not select **Restart if recording already exists**, Cryostat refuses to create a custom recording when you click the **Create** button.

- c. In the **Duration** field, select whether you want this recording to stop after a specified duration or to run continuously without stopping. If you want Cryostat to automatically archive your new JFR recording after the recording stops, click **Archive on Stop**.
- d. In the **Template** field, select the template that you want to use for the recording.

The following example shows continuous JVM monitoring, which you can enable by selecting **Continuous** from above the **Duration** field. This setting means that the recording will continue until you manually stop the recording. The example also shows selection of the **Profiling** template from the **Template** field. This provides additional JVM information to a JFR recording for troubleshooting purposes.

# Figure 4.5. Example of creating a custom flight recording

| JDK Flight Recordin | ngs are compact records of events which have occurred within the target JVM. Many event types are built in to the JVM itself, while others are user defined. |         |
|---------------------|----------------------------------------------------------------------------------------------------|---------|
| Name *              | demorecording                                                                                                    | e       |
|                     | Restart if recording already exists                                                                                                    |         |
|                     | Enter a recording name. This will be unique within the target JVM.                                                                                           |         |
| uration *           | Continuous 🔲 Archive on Stop                                                                                                    |         |
|                     | 0                                                                                                    | Seconds |
|                     | A continuous recording will never be automatically stopped.                                                                                                  |         |
| emplate *           | Profiling                                                                                                    | ۰ .     |
|                     | The Event Template to be applied in this recording                                                                                                    |         |
| Show metad          | lata ontions                                                                                                    |         |
| Show metad          |                                                                                                    |         |
|                     |                                                                                                    |         |

- 7. To access more options, click the following expandable hyperlinks:
  - Show advanced options, where you can select additional options for customizing your JFR recording.
  - Show metadata options, where you can add custom labels and metadata to your JFR recording.
- 8. To create your JFR recording, click **Create**. The **Active Recordings** tab opens and lists your JFR recording.

Your active JFR recording starts collecting data on the target JVM location inside your containerized application. If you specified a fixed duration for your JFR recordings, the target JVM stops the recording when it reaches the fixed duration setting. Otherwise, you must manually stop the recording.

- 9. Optional: On the Active Recording tab, you can also stop the recording.
  - a. Select the checkbox next to the JFR recording's name. On the toolbar in the **Active Recordings** tab, the Cryostat web console activates the **Stop** button.
  - b. Click **Stop**. The JFR adopts the **STOPPED** status, so it stops monitoring the target JVM. The JFR still shows under the **Active Recording** tab.

#### Figure 4.6. Example of stopping an active recording

| Targ  | et: quarkus-test | t-7c95cc5b-vjdzq (servic           | e:jmx:rmi:///jndi/rmi://10-128-2-17. | cryostat-test.pod:909 | 97/jmxrmi) 👻 |              |                                                 |        |
|-------|------------------|------------------------------------|--------------------------------------|-----------------------|--------------|--------------|-------------------------------------------------|--------|
| Recor | dings            |                                    |                                      |                       |              |              |                                                 |        |
|       | Active Recordin  | as Archived Recordin               | ins                                  |                       |              |              |                                                 |        |
| -     |                  |                                    | 30                                   |                       |              |              |                                                 |        |
|       | <b>T</b> Name    | <ul> <li>Filter by name</li> </ul> | ▼ Create                             | Archive Edit La       | abels Stop   | Delete       |                                                 |        |
|       |                  | Name 1                             | Start Time                           | Duration 1            | State 1      | Options      | Labels                                          |        |
|       | •                | demo_recording_1                   | 11/27/2023 5:43:44 PM GMT            | Continuous            | RUNNING      | toDisk: true | template.name: Profiling template.type: TARGET  | *<br>* |
|       | ☑ >              | demo_recording_2                   | 11/27/2023 5:44:34 PM GMT            | Continuous            | RUNNING      | toDisk: true | template.name: Continuous template.type: TARGET | :      |

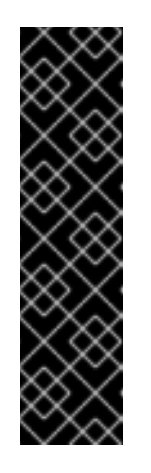

# IMPORTANT

JFR recording data might be lost in the following situations:

- Target JVM fails
- Target JVM restarts
- Target JVM Red Hat OpenShift Deployment is scaled down

Archive your JFR recordings to ensure you do not lose your JFR recording's data.

#### Additional resources

- See Uploading an SSL certificate (Using Cryostat to manage a JFR recording).
- See Archiving JDK Flight Recorder (JFR) recordings (Using Cryostat to manage a JFR recording).

# 4.2. CREATING SNAPSHOTS FROM AN ACTIVE RECORDING

You can take a snapshot of an active JFR recording to capture any collected data, up to a specific point in time, for your target JVM application. A snapshot is like a checkpoint marker that has a start point and an end point for a given time segment in a running JFR recording.

A snapshot gets stored in the memory of a target JVM application. This differs from an archive in that Cryostat stores an archive on a cloud storage disk, which is a more permanent solution for storing a JFR recording's data.

You can take snapshots of recordings if you want to experiment with different configuration changes among active JFR recordings.

When you create a snapshot for your JFR recording, Cryostat creates a new target JVM named **snapshot**-*snapshot\_numbers*, where *snapshot\_numbers* is the number that Cryostat automatically assigns to your snapshot.

A target JVM recognizes a snapshot as an active recording. Cryostat sets any JFR snapshots in the **STOPPED** state, which means that the JFR snapshot does not record new data to the target JVM. Depending on the JFR configuration, active JFR recordings can continue to monitor the target JVM regardless of the number of snapshots taken.

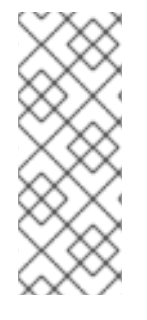

# NOTE

For a JFR recording that you set for continuous monitoring of a target JVM application, ensure that you create archived recordings to avoid losing JFR recording data.

If you choose to take regular snapshots to store your JFR recording data, the target JVM application might free some of its data storage space by replacing older recording data with newer recording data.

# Prerequisites

- Entered your authentication details for your Cryostat instance.
- Created a target JVM recording and entered your authenticated details to access the **Recordings** menu. See Creating a JDK Flight Recorder (JFR) recording (Creating a JFR recording with Cryostat).

# Procedure

1. On the **Active Recordings** tab, click the **Create** button. A new window opens on the web console.

# Figure 4.7. Example of creating an active recording

Target: quarkus-test-7c95cc5b-vjdzq (service:jmx:rmi;///jndi/rmi://10-128-2-17.cryostat-test.pod:9097/jmxrmi) 💌

| ive Re     | ecordir | Archived Recordin | ngs                       |                |            |              |                                                 |   |
|------------|---------|-------------------|---------------------------|----------------|------------|--------------|-------------------------------------------------|---|
| <b>T</b> N | lame    | ▼ Filter by name  | ✓ Create                  | Archive Edit L | abels Stop | Delete       |                                                 |   |
|            |         | Name 1            | Start Time 🗍              | Duration 1     | State 1    | Options      | Labels                                          |   |
|            | >       | demo_recording_1  | 11/27/2023 5:43:44 PM GMT | Continuous     | RUNNING    | toDisk: true | template.name: Profiling template.type: TARGET  | : |
|            | >       | demo_recording_2  | 11/27/2023 5:44:34 PM GMT | Continuous     | RUNNING    | toDisk: true | template.name: Continuous template.type: TARGET | : |

2. Click the Snapshot Recording tab.

# Figure 4.8. Example of creating a snapshot recording

| Target: quarkus-test-7c95cc5b-                                                              | vjdzq (service:jmx:rmi:///jndl/rmi://10-128-2-17.cryostat-test.pod:9097/jmxrmi) 🔻                                                                                                    |
|---------------------------------------------------------------------------------------------|----------------------------------------------------------------------------------------------------|
| Recordings > Create Recording                                                               |                                                                                                    |
| Custom Flight Recording                                                                     | Snapshot Recording                                                                                                    |
| A Snapshot recording is one w<br>enabled, their thresholds, or a                            | hich contains all information about all events that have been captured in the current session by other, non-Snapshot recordings. Snapshots do not themselves define which events are<br>ny other options. A Snapshot is only ever in the STOPPED state from the moment it is created.                              |
|                                                                                             |                                                                                                    |
| Cr                                                                                          | eate Cancel                                                                                                    |
| Custom Flight Recording<br>A Snapshot recording is one w<br>enabled, their thresholds, or a | Snapshot Recording<br>hich contains all information about all events that have been captured in the current session by <i>other, non-Snapshot</i> recordings. Snapshots do not themselves define which events are<br>ny other options. A Snapshot is only ever in the STOPPED state from the moment it is created. |

3. Click **Create**. The **Active Recordings** table opens and it lists your JFR snapshot recording. The following example shows a JFR snapshot recording named **snapshot-3**.

| ive Recordi   | Archived Recordi | ngs                       |                |            |              |                                                 |   |
|---------------|------------------|---------------------------|----------------|------------|--------------|-------------------------------------------------|---|
| <b>▼</b> Name | ▼ Filter by name | ✓ Create                  | Archive Edit L | abels Stop | Delete       |                                                 |   |
|               | Name 1           | Start Time 🗍              | Duration 1     | State 1    | Options      | Labels                                          |   |
| •             | demo_recording_1 | 11/27/2023 5:43:44 PM GMT | Continuous     | RUNNING    | toDisk: true | template.name: Profiling template.type: TARGET  | : |
| •             | demo_recording_2 | 11/27/2023 5:44:34 PM GMT | Continuous     | RUNNING    | toDisk: true | template.name: Continuous template.type: TARGET | : |
| □ >           | snapshot-3       | 11/27/2023 5:43:44 PM GMT | 1724s          | STOPPED    | toDisk: true | -                                               | : |

#### Figure 4.9. Example of a completed snapshot recording

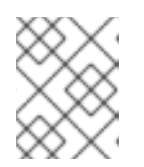

# NOTE

You can identify snapshots by the *snapshot* prefix from the list of active recordings.

# Next steps

• To archive your JFR snapshot recording, see Archiving JDK Flight Recorder (JFR) recordings.

# 4.3. LABELS FOR JFR RECORDINGS

When you create a JDK Flight Recorder (JFR) recording on Cryostat 3.0, you can add metadata to the recording by specifying a series of key-value label pairs.

Additionally, you can attach custom labels to JFR recordings that are inside a target JVM, so that you can easily identify and better manage your JFR recordings.

The following list details some common recording label use cases:

- Attach metadata to your JFR recording.
- Perform batch operations on recordings that contain identical labels.
- Use labels when running queries on recordings.

You can use Cryostat to create a JFR recording that monitors the performance of your JVM in your containerized application. Additionally, you can take a snapshot of an active JFR recording to capture any collected data, up to a specific point in time, for your target JVM application.

# 4.3.1. Adding labels to JFR recordings

When you create a JFR recording on Cryostat 3.0, you can use labels to add metadata that contain keyvalue label pairs to the recording.

Cryostat applies default recording labels to a created JFR recording. These default labels capture information about the event template that Cryostat used to create the JFR recording.

You can add custom labels to your JFR recording so that you can run specific queries that meet your needs, such as identifying specific JFR recordings or performing batch operations on recordings with the same applied labels.

# Prerequisites

- Logged in to your Cryostat web console.
- Created or selected a target JVM for your Cryostat instance.

#### Procedure

- 1. From your Cryostat web console, click **Recordings**.
- 2. Under the Active Recordings tab, click Create.
- 3. On the Custom Flight Recording tab, expand Show metadata options.

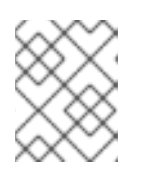

# NOTE

On the **Custom Flight Recording** tab, you must complete any mandatory field that is marked with an asterisk.

# 4. Click Add label.

#### Figure 4.10. The Add Label button that is displayed under the Custom Flight Recording tab

| JDK Flight Recordin             | gs are compact records of events which have occurred within the target JVM. Many event types are built in to the JVM itself, while others are user defined. |         |  |  |  |  |  |
|---------------------------------|----------------------------------------------------------------------------------------------------|---------|--|--|--|--|--|
| Name *                          |                                                                                                    |         |  |  |  |  |  |
|                                 | Restart if recording already exists                                                                                                    |         |  |  |  |  |  |
|                                 | Enter a recording name. This will be unique within the target JVM.                                                                                          |         |  |  |  |  |  |
| uration *                       | Continuous Z Archive on Stop                                                                                                    |         |  |  |  |  |  |
|                                 | 30                                                                                                    | Seconds |  |  |  |  |  |
|                                 | Time before the recording is automatically stopped and copied to archive.                                                                                   |         |  |  |  |  |  |
| Template *                      | Select a Template                                                                                                    |         |  |  |  |  |  |
|                                 | The Event Template to be applied in this recording                                                                                                    |         |  |  |  |  |  |
| <ul> <li>Hide metada</li> </ul> | ta options                                                                                                    |         |  |  |  |  |  |
| abels ?                         | Labels with key templatename and templatetype are set by Cryostat and will be overwritten if specified.                                                     |         |  |  |  |  |  |
|                                 | O Add Label                                                                                                    |         |  |  |  |  |  |
| > Show advance                  | ed options                                                                                                    |         |  |  |  |  |  |
|                                 |                                                                                                    |         |  |  |  |  |  |
|                                 |                                                                                                    |         |  |  |  |  |  |

- 5. Enter values in the provided **Key** and **Value** fields. For example, if you want to file an issue with the recordings, you could enter the reason in the **Key** field and then enter the issue type in the **Value** field.
- 6. Click **Create** to create your JFR recording. Your recording is then shown under the **Active Recordings** tab along with any specified recording labels and custom labels.

# TIP

You can access archived JFR recordings from the **Archives** menu. See Uploading a JFR recording to Cryostat archives location (Using Cryostat to manage a JFR recording).

# Example

The following example shows two default recording labels, **template.name: Profiling** and **template.type: TARGET**, and one custom label, **reason:service-outage**.

Figure 4.11. Example of an active recording with defined recording labels and a custom label

| dinge    |          |                                                               |                            | ,       | ,                   | ,            |                  |
|----------|----------|---------------------------------------------------------------|----------------------------|---------|---------------------|--------------|------------------|
| aings    |          |                                                               |                            |         |                     |              |                  |
| Active F | Recordin | gs Archived Record                                            | dings                      |         |                     |              |                  |
|          |          |                                                               |                            |         |                     |              |                  |
| T        |          |                                                               |                            |         |                     |              |                  |
|          | Name     | <ul> <li>Filter by name</li> </ul>                            | <ul> <li>Create</li> </ul> | Archive | Edit Labels         | Stop         | Delete           |
|          | Name     | <ul> <li>Filter by name</li> </ul>                            | ▼ Create                   | Archive | Edit Labels         | Stop         | Delete           |
|          | Name     | <ul> <li>Filter by name</li> <li>Name <sup>1</sup></li> </ul> | Create  Start Time         | Archive | Edit Labels State 1 | Stop Options | Delete<br>Labels |

# 4.3.2. Editing a label for your JFR recording

On the Cryostat web console, you can navigate to the **Recordings** menu and then edit a label and its metadata for your JFR recording. You can also edit the label and metadata for a JFR recording that you uploaded to archives.

# Prerequisites

- Logged in to your Cryostat web console.
- Created a JFR recording and attach labels to this recording.

# Procedure

- 1. On your Cryostat web console, click the **Recording** menu.
- 2. From the **Active Recordings** tab, locate your JFR recording, and then select the checkbox next to it.
- 3. Click **Edit Labels**. An **Edit Recording Label** pane opens in your Cryostat web console, which you can use to add, edit, or delete labels for your JFR recording.

# TIP

You can select multiple JFR recordings by selecting the checkbox that is next to each recording. Click the **Edit Labels** button if you want to bulk edit recordings that contain the same labels or add new identical labels to multiple recordings.

- 4. Optional: You can perform any of the following actions from the Edit Recording Labels pane:
  - a. Click Add to create a label.
  - b. Delete a label by clicking the **X** next to the label.
  - c. Edit a label by modifying any content in a field. After you edit content, a green tick is shown in the field to indicate an edit.
- 5. Click Save.
- 6. *Optional*: You can archive your JFR recordings along with their labels by completing the following steps:
  - a. Select the checkbox next to the recording's name.

b. Click the **Archive** button. You can locate your recording under the **Archived Recordings** tab.

By archiving your recording with its labels, you can enhance your search capabilities when you want to locate the recording at a later stage. You can also add additional labels to any recording that you uploaded to the Cryostat archives.

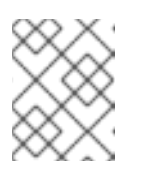

# NOTE

Cryostat preserves any labels with the recording for the lifetime of the archived recording.

# Verification

• From the **Active Recordings** tab, check that your changes display under the **Labels** section for your recording.

# **Additional resources**

• Archiving JDK Flight Recorder (JFR) recordings (Using Cryostat to manage a JFR recording)

Revised on 2024-07-02 13:35:17 UTC